## FIXED ASSETS SYSTEM

Congratulations on the purchase of your Polymathic Fixed Assets System.

To install the enclosed software, please do the following:

- 1. Verify that you have the following diskettes:
  - Polymathic Fixed Assets Disk 1
  - Polymathic System Disk
  - Example Company
- 2. Read the **Installation Guide** and follow the procedures for installing the programs on your computer.
- 3. Complete and mail the Software Registration Form.

# FIXED ASSETS SYSTEM

## **INSTALLATION GUIDE**

### **COPYING PROGRAMS TO HARD DISK**

The Polymathic Fixed Assets System is distributed on three diskettes.

Before using the Fixed Assets program you should copy all files on these three diskettes on to your hard disk as outlined in the following example. This example assumes that your diskette drive is Drive A: and your hard disk is Drive C:

- 1. Insert the diskette labeled **Polymathic Fixed Assets Disk 1** in Drive A:
- 2. Run the installation procedure by typing:

A:FAINSTAL A: C:

3. Follow the remaining instructions displayed by the installation program.

The Polymathic Fixed Assets System is now ready to be initialized.

### INITIALIZING THE POLYMATHIC FIXED ASSET SYSTEM

### Setting the Drive Search Defaults

The **Polymathic Fixed Assets System** allows the user to specify which drives are to be searched for data and program files. Initially, the system will only search the logged on drive. This can be changed to adapt to your computer's configuration by running a program known as **SETDRIVE**. To run this program type **SETDRIVE** and press (-Enter). The screen will appear as follows:

| Drives: | Α | В | С | D | Ε | F | G | Η | Ι | J | Κ | L | Μ | Ν | 0 | Р |
|---------|---|---|---|---|---|---|---|---|---|---|---|---|---|---|---|---|
|         | Ν | Ν | Y | Y | Ν | Ν | Ν | Ν | Ν | Ν | Ν | Ν | Ν | Ν | Ν | Ν |

In the above examples, Drives C: and D: are set to be searched. This means that the system will only look for program and data files on the logged on drive and drives C and D. Any program or data files on other drives that you have configured will be ignored. To change the settings, type  $\heartsuit$  to set a drive to be searched or  $\heartsuit$  to exclude a drive from being searched or  $\textcircled{+}\mbox{Enter}$  to keep the existing value. Normally you would only set the hard drive(s) letters on which you intend to keep your program and data files.**You are now ready to setup your first company. To do this** follow the instructions outlined under Company Setup.

## SOFTWARE LICENSE AGREEMENT

**IMPORTANT!** The enclosed materials are provided to you by **Polymathic Computer Corporation** on the express condition that you agree to this **Software License**. By using the enclosed diskette(s), you agree to the following provisions. If you do not agree with these provisions, return these materials to your dealer in original packaging, within three days from receipt, for a refund.

- **TERMS:** This agreement is in effect from the date of receipt of the software and lasts indefinitely unless cancelled by Polymathic for violation of the terms of the agreement.
- LICENSE: This software, the diskette(s) on which it is contained, the documentation and manuals related thereto (the Licensed Software), is licensed to you, the end user, for your own internal use on **one computer system only**. You do not obtain title to the Licensed Software or any copy rights or proprietary rights in the Licensed Software. You may not transfer, sub license, rent, lease, convey, copy, modify, translate, convert to another programming language, decompile or disassemble the Licensed Software for any purpose.
- LIMITED The Licensed Software is provided AS IS. All warranties and WARRANTY: The Licensed Software is provided AS IS. All warranties and representations of any kind with regard to the licensed software are hereby disclaimed, including the implied warranties of merchantability and fitness for a particular purpose. Under no circumstances will the manufacturer or developer of the licensed software be liable for any consequential, incidental, special or exemplary damages even if apprised of the likelihood of such damages occurring.

## SOFTWARE REGISTRATION FORM

**IMPORTANT!** In order that you can receive notification of modifications or updates of this program you **MUST** complete this form and return it immediately. Technical support will not be provided unless we receive a completed registration form.

| Package Name:  |                |  |
|----------------|----------------|--|
| Serial Number: | Purchase Date: |  |
| Contact Name:  |                |  |
| Company:       |                |  |
| Address:       |                |  |
| City:          | Province       |  |
| Postal Code:   | Telephone:     |  |
| Fax Number:    |                |  |

### **Instructions For Use:**

- 1. Register one software package per form.
- 2. The package name may be found on the binder spine.
- 3. The serial number may be found on the MASTER diskette.

## FIXED ASSETS USER'S MANUAL

## **PROPRIETARY RIGHTS NOTICE**

All rights reserved. This material contains the valuable properties and trade secrets of **Polymathic Computer Corporation**, an Ontario corporation. The material embodies substantial creative efforts and confidential information, ideas and expressions, no part of which may be reproduced or transmitted in any form or by any means, electronic, mechanical or otherwise, without the express written consent of **Polymathic Computer Corporation**. While reasonable efforts have been made in the preparation of this manual to assure its accuracy **Polymathic** assumes no liability resulting from any errors or omissions in this manual, or from the use of the information contained herein.

Please refer to the **Software License** for limitations on use and reproduction of the software package.

FIXED ASSETS SYSTEM

**USER'S MANUAL** 

| CHAPTER 1: FIXED ASSETS OVERVIEW                                                                                                    | 1-1                                                                                                    |
|----------------------------------------------------------------------------------------------------|----------------------------------------------------------------------------------------------------|
| FEATURES                                                                                                    | 1-1                                                                                                    |
| CHAPTER 2: GENERAL DATA ENTRY                                                                                                    |                                                                                                    |
| INSTRUCTIONS                                                                                                    |                                                                                                    |
| The ENTER Key                                                                                                    |                                                                                                    |
| Menus and Submenus                                                                                                    |                                                                                                    |
| Optional Fields                                                                                                    |                                                                                                    |
| Date Fields                                                                                                    |                                                                                                    |
| The Decimal Point                                                                                                    |                                                                                                    |
| EDITOR                                                                                                    |                                                                                                    |
| Rekey From a Field                                                                                                    |                                                                                                    |
| Rekey/Display Line                                                                                                    |                                                                                                    |
| Cancel Processing                                                                                                    |                                                                                                    |
| F5 LOOKUP FEATURE                                                                                                    |                                                                                                    |
|                                                                                                    |                                                                                                    |
| CHAPTER 3: MENUS                                                                                                    |                                                                                                    |
| MAIN MENU - ALL SYSTEMS                                                                                                    |                                                                                                    |
| MAIN MENU - FIXED ASSET SYSTEM                                                                                                    |                                                                                                    |
|                                                                                                    |                                                                                                    |
| CHAPTER 4: DAILY STARTUP                                                                                                    |                                                                                                    |
|                                                                                                    |                                                                                                    |
|                                                                                                    |                                                                                                    |
| FIXED ASSETS                                                                                                    |                                                                                                    |
| FIXED ASSETS<br>LOG ON INSTRUCTIONS                                                                                                    |                                                                                                    |
| FIXED ASSETS                                                                                                    |                                                                                                    |
| FIXED ASSETS<br>LOG ON INSTRUCTIONS                                                                                                    |                                                                                                    |
| FIXED ASSETS<br>LOG ON INSTRUCTIONS<br>CHAPTER 5: MASTER FILE MAINTENANCE                                                                                                    |                                                                                                    |
| FIXED ASSETS<br>LOG ON INSTRUCTIONS<br>CHAPTER 5: MASTER FILE MAINTENANCE<br>ADDING ITEMS FOR DEPRECIATION<br>Inventory number                                                                                                    |                                                                                                    |
| FIXED ASSETS<br>LOG ON INSTRUCTIONS<br>CHAPTER 5: MASTER FILE MAINTENANCE<br>ADDING ITEMS FOR DEPRECIATION<br>Inventory number<br>Description                                                                                                    |                                                                                                    |
| FIXED ASSETS<br>LOG ON INSTRUCTIONS<br>CHAPTER 5: MASTER FILE MAINTENANCE<br>ADDING ITEMS FOR DEPRECIATION<br>Inventory number<br>Description                                                                                                    |                                                                                                    |
| FIXED ASSETS<br>LOG ON INSTRUCTIONS<br>CHAPTER 5: MASTER FILE MAINTENANCE<br>ADDING ITEMS FOR DEPRECIATION<br>Inventory number<br>Description<br>Cost Center<br>Serial number                                                                                                    |                                                                                                    |
| FIXED ASSETS<br>LOG ON INSTRUCTIONS<br>CHAPTER 5: MASTER FILE MAINTENANCE<br>ADDING ITEMS FOR DEPRECIATION<br>Inventory number<br>Description<br>Cost Center<br>Serial number<br>CCA Class                                                                                                    |                                                                                                    |
| FIXED ASSETS<br>LOG ON INSTRUCTIONS<br>CHAPTER 5: MASTER FILE MAINTENANCE<br>ADDING ITEMS FOR DEPRECIATION<br>Inventory number<br>Description<br>Cost Center<br>Serial number<br>CCA Class<br>Location                                                                                                    | 4-1         4-2         5-1         5-2         5-2         5-2         5-2         5-2         5-2         5-2         5-2         5-2         5-2         5-2         5-2         5-2         5-2         5-2         5-2         5-2         5-2         5-2         5-2         5-2         5-2         5-2         5-2         5-2         5-2         5-2         5-2         5-2         5-2         5-2         5-2         5-2         5-2         5-2         5-2         5-2         5-2         5-2         5-2         5-2         5-2         5-2         5-2         5-2         5-2         5-2         5-2         5-2         5-2         5 |
| FIXED ASSETS<br>LOG ON INSTRUCTIONS<br>CHAPTER 5: MASTER FILE MAINTENANCE<br>ADDING ITEMS FOR DEPRECIATION<br>Inventory number<br>Description<br>Cost Center<br>Serial number<br>CCA Class<br>Location<br>Own/Rent/Lease                                                                                                    | 4-1         4-2                                                                                                    |
| FIXED ASSETS<br>LOG ON INSTRUCTIONS<br>CHAPTER 5: MASTER FILE MAINTENANCE<br>ADDING ITEMS FOR DEPRECIATION<br>Inventory number<br>Description<br>Cost Center<br>Serial number<br>CCA Class<br>Location<br>Own/Rent/Lease<br>Vendor number                                                                                                    | 4-1         4-2         5-1         5-2         5-2         5-2         5-2         5-2         5-2         5-2         5-2         5-2         5-2         5-2         5-2         5-2         5-2         5-2         5-2         5-2         5-2         5-2         5-2         5-2         5-2         5-2         5-2         5-2         5-2         5-3                                                                                                    |
| FIXED ASSETS<br>LOG ON INSTRUCTIONS<br>CHAPTER 5: MASTER FILE MAINTENANCE<br>ADDING ITEMS FOR DEPRECIATION<br>Inventory number<br>Description<br>Cost Center<br>Serial number<br>CCA Class<br>Location<br>Own/Rent/Lease<br>Vendor number<br>Insurance number                                                                                                    | 4-1         4-2         5-1         5-2         5-2         5-2         5-2         5-2         5-2         5-2         5-2         5-2         5-2         5-2         5-2         5-2         5-2         5-2         5-2         5-2         5-2         5-2         5-2         5-2         5-2         5-3         5-3         5-3                                                                                                    |
| FIXED ASSETS                                                                                                    | 4-1<br>4-2<br>5-1<br>5-2<br>5-2<br>5-2<br>5-2<br>5-2<br>5-2<br>5-2<br>5-2<br>5-2<br>5-2                                                                                                    |
| FIXED ASSETS                                                                                                    | 4-1         4-2         5-1         5-2         5-2         5-2         5-2         5-2         5-2         5-2         5-2         5-2         5-2         5-2         5-2         5-2         5-2         5-2         5-2         5-2         5-2         5-2         5-2         5-2         5-3         5-3         5-3         5-3         5-3                                                                                                    |
| FIXED ASSETS                                                                                                    | 4-1         4-2         5-1         5-2         5-2         5-2         5-2         5-2         5-2         5-2         5-2         5-2         5-2         5-2         5-2         5-2         5-2         5-2         5-2         5-2         5-2         5-2         5-2         5-3         5-3         5-3         5-3         5-3         5-3                                                                                                    |
| FIXED ASSETS         LOG ON INSTRUCTIONS         CHAPTER 5: MASTER FILE MAINTENANCE         ADDING ITEMS FOR DEPRECIATION         Inventory number         Description         Cost Center         Serial number         CCA Class         Location         Own/Rent/Lease         Vendor number         Insurance number         Cost         ITC         Depreciation Rate         Depreciation Method | 4-1         4-2         5-1         5-2         5-2         5-2         5-2         5-2         5-2         5-2         5-2         5-2         5-2         5-2         5-2         5-2         5-2         5-2         5-2         5-2         5-2         5-2         5-2         5-2         5-2         5-3         5-3         5-3         5-3         5-3         5-3         5-3         5-3                                                                                                    |
| FIXED ASSETS                                                                                                    | 4-1         4-2         5-1         5-2         5-2         5-2         5-2         5-2         5-2         5-2         5-2         5-2         5-2         5-2         5-2         5-2         5-2         5-2         5-2         5-2         5-2         5-2         5-2         5-2         5-3         5-3         5-3         5-3         5-3         5-3         5-3         5-3         5-3         5-3         5-3                                                                                                    |
| FIXED ASSETS                                                                                                    | 4-1         4-2         5-1         5-2         5-2         5-2         5-2         5-2         5-2         5-2         5-2         5-2         5-2         5-2         5-2         5-2         5-2         5-2         5-2         5-2         5-2         5-2         5-2         5-2         5-2         5-3         5-3         5-3         5-3         5-3         5-3         5-3         5-3         5-3         5-3         5-3         5-3         5-3         5-3          5-3          5-3          5-3          5-3          5-3          5-3          5-3          5-3          5-3          5-3          5-3          5-3     <                 |
| FIXED ASSETS                                                                                                    | 4-1         4-2         5-1         5-2         5-2         5-2         5-2         5-2         5-2         5-2         5-2         5-2         5-2         5-2         5-2         5-2         5-2         5-2         5-2         5-2         5-2         5-2         5-2         5-2         5-2         5-2         5-2         5-2         5-2         5-2         5-3         5-3         5-3         5-3         5-3         5-3         5-3         5-3         5-3         5-3         5-3         5-3         5-3         5-3         5-3         5-3         5-3         5-3         5-3         5-3         5-3         5-3         5-3         5 |
| FIXED ASSETS                                                                                                    | 4-1         4-2         5-1         5-2         5-2         5-2         5-2         5-2         5-2         5-2         5-2         5-2         5-2         5-2         5-2         5-2         5-2         5-2         5-2         5-2         5-2         5-2         5-2         5-2         5-2         5-2         5-2         5-2         5-2         5-2         5-2         5-2         5-3         5-3         5-3         5-3         5-3         5-3         5-3         5-3         5-3         5-3         5-3         5-3         5-3         5-3         5-3         5-3         5-3         5-3         5-3         5-3         5-4           |
| FIXED ASSETS                                                                                                    | 4-1         4-2         5-1         5-2         5-2         5-2         5-2         5-2         5-2         5-2         5-2         5-2         5-2         5-2         5-2         5-2         5-2         5-2         5-2         5-2         5-2         5-2         5-2         5-2         5-2         5-2         5-2         5-2         5-2         5-2         5-2         5-2         5-2         5-2         5-2         5-2         5-3         5-3         5-3         5-3         5-3         5-3         5-3         5-3         5-3         5-3         5-3         5-3         5-3         5-3         5-3         5-3         5-3         5 |

| Rent                                   | 5-4        |
|----------------------------------------|------------|
| Depreciation Override                  | 5-4        |
| Override Periods                       | 5-4        |
| Estimated Life                         | 5-4        |
| CORRECTING ERRORS WHILE ADDING RECORDS | 5-5        |
| DISPLAYING RECORDS                     | 5-6        |
| IMPORT                                 | <b>5-7</b> |

## 

| CALCULATE DEPRECIATION | 6-1 |
|------------------------|-----|
|------------------------|-----|

### 

| LIST BY COST CENTRE                          |     |
|----------------------------------------------|-----|
| LIST BY CCA CLASS                            |     |
| LIST CHANGES                                 |     |
| FIXED ASSETS FULLY DEPRECIATED ASSETS REPORT |     |
| FIXED ASSETS LABELS                          | 7-6 |
| PURGE FULLY DEPRECIATED ITEMS                |     |
| FIXED ASSETS MASTER DEPRECIATION REPORT      |     |

### 

| COMPANY INFORMATION      |  |
|--------------------------|--|
| Company Number           |  |
| Long Company Name        |  |
| Short Company Name       |  |
| Company Initials         |  |
| Holding Company Initials |  |
| Affiliated Companies     |  |
| Last Month Closed Date   |  |
| Name                     |  |
| Address                  |  |

## 

## **CHAPTER 1: FIXED ASSETS OVERVIEW**

The P.C.C Fixed Asset System is designed to reduce the time and effort involved in maintaining the necessary information for depreciation assets.

### **FEATURES**

- Two methods of depreciation are available
  - straight-line,
  - declining balance.
- Depreciation on each asset is calculated for both book and tax purposes.
- Fields are provided for the location of each asset, serial numbers, investment tax credits, insurance and property classes.
- The system allows for multiple locations, departments and classes of assets.
- The depreciation expense and accumulated depreciation for each asset can be viewed on the screen.
- The system will ensure that the accumulated Net Book Value does not exceed the cost of the asset.
- Depreciation is calculated by asset category to aid in general ledger accounting.
- Reports are available detailing asset additions and dispositions for the fiscal year to help in reparation of tax returns.
- A report writer can be purchased separately to aid in creating customized reports.

As with all Polymathic software the Fixed Assets system features password protection, unlimited file sizes and multi user/company capabilities.

## **CHAPTER 2: GENERAL DATA ENTRY**

## **INSTRUCTIONS**

A number of data entry procedures are the same for all the applications described in this manual. These data entry procedures are as follows:

### THE ENTER KEY

The enter key,  $\leftarrow$  Enter) is always pressed after every entry to start processing. The only time you don't press  $\leftarrow$  Enter) is when you are using a function key such as  $\boxed{F5}$ .

#### MENUS AND SUBMENUS

The programs that make up this accounting package are accessed by means of a menu. Each menu choice is displayed on the screen, with a number to its left. To make a selection, type the number of the desired item, and press  $\overline{(+ \text{ Enter})}$ .

|         | For example, the following menu is typical                                                                                                    |               |
|---------|----------------------------------------------------------------------------------------------------|---------------|
| P.C.P.L | MA IN MENU                                                                                                    | MASTER 3.16   |
| RM      |                                                                                                    | Ved MAR 31/93 |
| CRT # 1 |                                                                                                    | 13:16:47      |
|         | 1 Payroll<br>2 Accounts Receivable<br>3 Accounts Payable<br>4 Sales Analysis<br>5 General Ledger<br>6 Security<br>7 System Utilities<br>8 Daily Closing<br>9 Monthly Closing<br>10 Print Reports<br>11 Time Accounting<br>12 Fixed Assets<br>13 Inventory / Order Entry<br>14 Vertical Markets<br>Q Query<br>S Status<br>E Exit<br>E Enter selection |               |
|         |                                                                                                    |               |

To select Fixed Assets, type 12 and press (Enter).

When an application has been selected, a submenu is frequently displayed, providing a number of further choices on how the application is to be run, or what part of the application is to be run.

| 10              | a example the following is the fixed fissets su                    | omenui         |
|-----------------|--------------------------------------------------------------------|----------------|
| P.C.P.L         | Fixed Assets                                                       | TLF IP030 2.05 |
| RM<br>Typist 04 | Main Menu                                                          | 31/03/93       |
|                 | 1 Master File Maintenance<br>2 Calculate Depreciation<br>3 Reports |                |
|                 | E Exit                                                             |                |
|                 | E Selection                                                        |                |
|                 |                                                                    |                |
|                 |                                                                    |                |
|                 |                                                                    |                |
|                 |                                                                    |                |
|                 |                                                                    |                |
|                 |                                                                    |                |

#### For example the following is the Fixed Assets submenu.

To select Master File Maintenance, type 1 and press (Finter).

#### **OPTIONAL FIELDS**

Optional fields (fields not required) may be skipped by pressing *Enter*).

A number of screen entry fields allow entry of data but also **default** to a particular value if  $\underbrace{\leftarrow}$  Enter) is pressed. A default value is simply a value automatically selected by the program if you do not enter a value.

A date field will often default to the current date (system date) or the last date entered.
 ←Enter) can often be pressed to answer a Yes or No question by default.

#### DATE FIELDS

Enter all dates in the format *ddmmyy* (six numeric digits, with no slashes) representing *day month year*. The computer will check that the month entered is valid (1-12), as well as the day (1-31) and the year (0-99).

#### THE DECIMAL POINT

The decimal point does not have to be entered unless the characters to the right of the decimal point are non zero. However, decimal points must be entered if the digits to the right of the decimal point are not equal to zero.

## **EDITOR**

The system includes an Editor utility that allows the user to correct errors made during data entry. The EDITOR can be accessed by pressing  $\boxed{F1}$ .

Note: Some older versions of the software use -B or ( Shift ) to access the editor. If F1 is not working try one of these keys.

The Editor utility will not always bring up the same options because the options change according to where you are calling the editor from. The options that are available through the editor and how they are to be used follows:

### **REKEY FROM A FIELD**

This option may be used to rekey any of the data entered in a field. If you are on field number 6 and you want to change something in field number 1 you will have to rekey the information from that field on. In most cases, you can press (-Enter) back to line 6 because (-Enter) will remember what you entered in that field last.

To use this option type 1, and press Enter).

The system will then display:

#### [ ]: Enter [field number] or [ENTER] to return

Type the number of the field that is be rekeyed and press *Enter*). The system will then automatically return to this field number.

Simply make your corrections and continue entering your data.

#### **REKEY/DISPLAY LINE**

In some of the programs such as invoices, you can have more than one line entry per item. The Rekey Line option allows you to modify information within a specific line.

Type the number corresponding to Rekey line and press <u>Enter</u>. The system will prompt you to enter the line number that you want to change. It will then display that line allowing you to modify your entries. Once you have made the changes you can continue where you left off.

The Display Line option will prompt you to enter the line number that you want to display. Once you type in the line number and press  $\underbrace{\leftarrow Enter}$ , the line will be displayed. The system will request that you press  $\underbrace{\leftarrow Enter}$  to continue where you left off.

#### **CANCEL PROCESSING**

The Cancel option will cancel whatever you are doing. If you are in the middle of an invoice or sales order etc., and you want to cancel press  $\mathbb{F}_1$  and type the letter corresponding to cancel. The system will ask you if you are sure you want to cancel before it performs this step.

### **F5 LOOKUP FEATURE**

The lookup feature allows you to search for information from various input fields. This feature eliminates the need for users to memorize codes used for general ledger accounts, customer accounts, supplier account and numerous other items. For instance the F5 lookup feature can be used to display a supplier account code in the following manner:

| Press F5 at the Inventory # field and the following screen will appear: |                                |                       |                     |                      |      |                   |                       |                                           | r:                             |            |
|-------------------------------------------------------------------------|--------------------------------|-----------------------|---------------------|----------------------|------|-------------------|-----------------------|-------------------------------------------|--------------------------------|------------|
| P.C.P.                                                                  | L                              | Fixed Assets TLFIP01  |                     |                      |      |                   |                       |                                           |                                | IP010 1.09 |
| RM                                                                      |                                |                       |                     |                      | Mae  | ster Fil          | e Mainten             | ance                                      |                                | 31/03/93   |
| Typist                                                                  | ; 04                           |                       |                     |                      |      |                   |                       |                                           | Add                            |            |
| r 41 1                                                                  | 1 - 5 -                        | vad                   | 960                 | sato                 |      |                   |                       |                                           |                                |            |
|                                                                         |                                | 16                    | <u>Г</u>            | 5612                 |      | 1                 | PRINCIP               | DESK DAK ST                               | AINED                          |            |
| 1 31 0                                                                  | 31                             | 17                    | ř                   |                      |      | 1                 | BALDER 2              | 5 TABLE TOP                               | 120XB0 ASH                     |            |
| [ 4] S                                                                  |                                | 18                    | ĩ                   |                      |      | i                 | FRASSE T              | RESTLE BLAC                               | K                              |            |
| C 51 C                                                                  |                                | 19                    | ī                   |                      |      | ī                 | FRASSE T              | RESTLE BLAC                               | K                              |            |
| [ 6] I                                                                  |                                | 20                    | Ē                   |                      |      | ]                 | PRINCIP               | DRAVER UNIT                               | A4/L DAK                       |            |
| [ 7] 0                                                                  | JII .                          | 21                    | 1                   |                      |      | ]                 | PRINCIP               | DESK DAK ST                               | AINED BLACK                    |            |
| [ B] U                                                                  | 硎                              | 22                    | 0                   |                      |      | 1                 | FRASSE T              | RESTLE BLAC                               | K                              |            |
| [ [ 9] ]                                                                | 4  }                           | 23                    | Ľ                   |                      |      | נ                 | FRASSE T              | RESTLE BLAC                               | K                              |            |
| [10] C                                                                  |                                | 24                    | 1                   |                      |      | 1                 | <u>6 UNITS-</u>       | STEN 174 SI                               | DE FOSTS                       |            |
|                                                                         |                                | 25                    | C                   |                      |      |                   | 3 UNITS-              | IVAR CROSS                                | BRACE GALV.                    |            |
| [12] U                                                                  |                                |                       |                     | Priln                | Բորո | Ton               | Battom                | ESC-End                                   | F1-Ontions                     |            |
|                                                                         | , L                            |                       |                     | 1 gop                | rybn | 101               | DOCCOM                | 100 Lina                                  | TT OPPTONS                     |            |
| [15] S<br>C<br>A<br>N                                                   | ialua<br>DST<br>ICCUM<br>IET B | ge u<br>IULAJ<br>IOOX | ia lu<br>IED<br>VAI | IE:<br>DEPR:<br>LUE: |      |                   | [23]                  | Estimated 1<br>CURRENT DEP<br>DEPRECIATED | ife .:<br>R:<br>FROM:<br>TO .: | _          |
| Enter                                                                   | []                             | nver                  | ntor                | ry numb              | er]  | ( <u>F5</u> ]–leo | kup [ <mark>])</mark> | ]-returns                                 |                                |            |

The following options are available:

Cursor upwards through the data
 Cursor downwards through the data
 Page up one screen of data
 Page down one screen of data
 Move to the top of the data
 Move to the bottom of the data
 Esc Exit the lookup feature
 F1 Options:

The options of the lookup feature vary according to what program you are using. This feature will allow you to search for a particular record according to the search criteria that you enter.

For example, if you are in the supplier master of Accounts Payable and you want to search for a supplier by the supplier name, you can press  $\boxed{F1}$  for Options, then  $\boxed{F3}$  to search by the supplier's name and enter three or more letters for the supplier you are looking for. The system will then search through the supplier master for the closest match to the three letters that you entered.

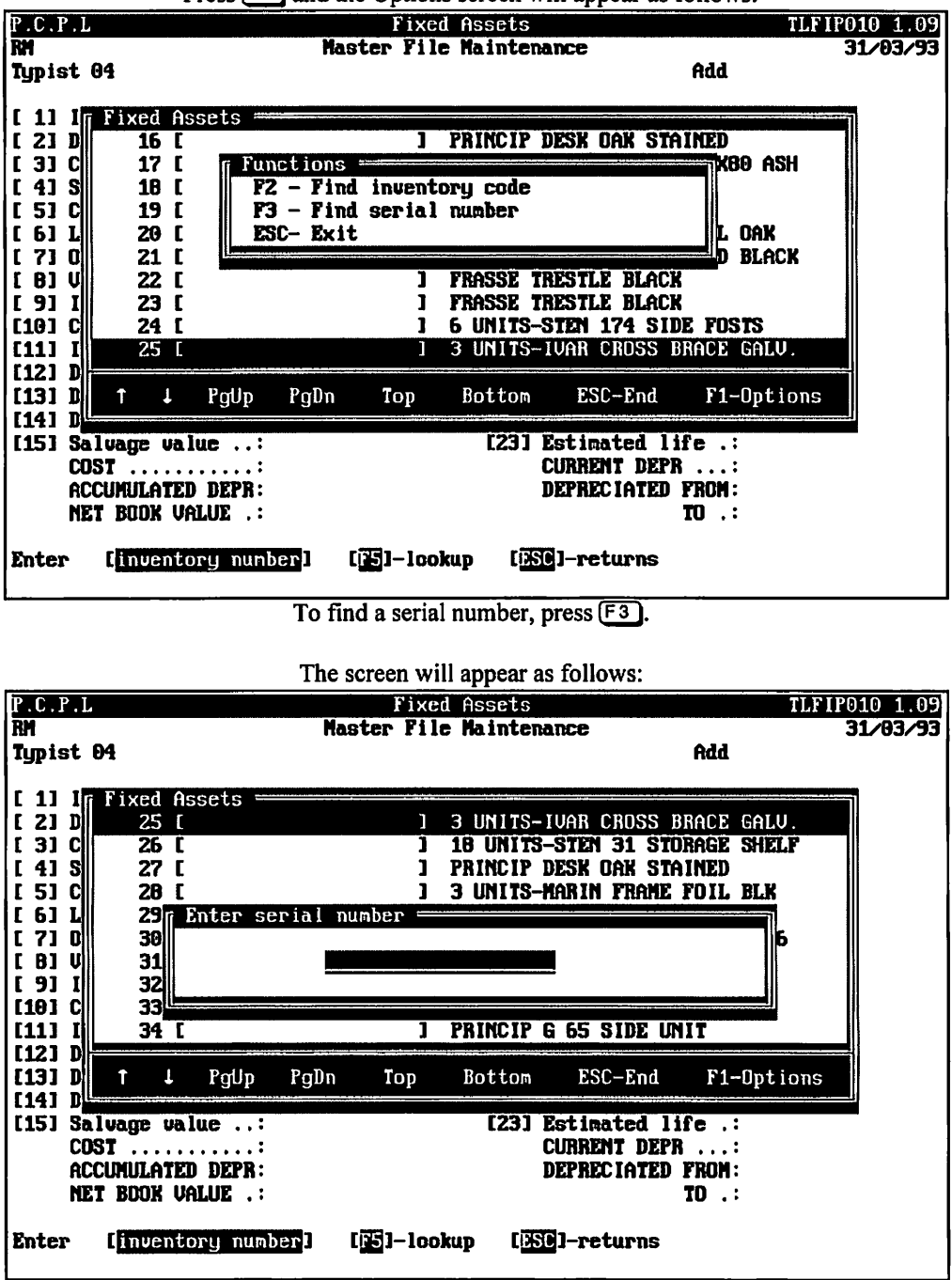

Press F1 and the Options screen will appear as follows:

Type at least three numbers or letters for the serial number you are searching for and press  $\overline{(+Enter)}$ .

The system will then search through the inventory master for the closest match to your search criteria and will highlight that serial number in the lookup window.

|       |                  |            |         |        | The s | creen w           | in appear a | s tonows.    |            |             |
|-------|------------------|------------|---------|--------|-------|-------------------|-------------|--------------|------------|-------------|
| P.C.P | . L              |            |         |        |       | Fixe              | d Assets    | <u>.</u>     | Tl         | FIP010 1.09 |
| RM    |                  | _          |         |        | Mas   | ster Fil          | e Mainten   | nce          |            | 31/03/93    |
| Typis | t 04             | ł          |         |        |       |                   |             |              | Add        |             |
| F 41  | <b>1 1 1 1 1</b> | Finad      | 0.0     | nato m |       |                   |             |              |            |             |
|       | Αſ.              | 1XCU<br>23 | HS<br>T | sets   |       | ٦                 | FRASSF T    | FOTIE BLACK  | 2          |             |
| 1 31  | č 🗏 🗖            | 24         | ſ       |        |       | 1                 | 6 INITS-    | STEN 174 SII | E FOSTS    |             |
| [ 4]  | š                | 25         | ř       |        |       | i                 | 3 UNITS-    | IVAR CROSS I | RACE GALU. |             |
| [ 5]  | cll              | 26         | Ē       |        |       | ī                 | 18 UNITS    | STEN 31 STO  | RAGE SHELF | 1           |
| [ 6]  | L                | 27         | Ē       |        |       | 1                 | PRINCIP     | DESK DAK STA | INED       |             |
| [ 7]  | 0                | 28         | Ľ       |        |       | 1                 | 3 UNITS-    | IARIN FRAME  | FOIL BLK   |             |
| [ 8]  | U                | 29         | Ľ       |        |       | ]                 | 3 UNITS-    | 1ARIN 61 PL  | INTH FOIL  |             |
| [ 9]  | I                | 30         | Ε       |        |       | 1                 | 3 UNITS-    | IARIN TOP PA | NEL 61X46  |             |
| [10]  | C                | 31         | Ē       |        |       | 1                 | 6 UNITS-    | PRINCIP GE 2 | 207 BASIC  |             |
| [11]  | ╢∟               | 32         | L       |        |       | L                 | 9 UNIIS-1   | PRINCIP G ZE | or side    |             |
| [12]  | D                | t          | Ţ       | PgUp   | PgDn  | Тор               | Bottom      | ESC-End      | F1-Option  | ns          |
| [15]  | Sal              | vage       | val     | ue:    |       |                   | [23]        | Estimated 1  | fe .:      |             |
|       | COS              | Ι          |         |        |       |                   |             | CURRENT DEPH |            |             |
|       | ACCI             | NULA       | TEU     | DEPR   |       |                   | 1           | Deprectated  | FRUM:      |             |
|       | net              | DUUK       | VH      | LUL    |       |                   |             |              | 10         |             |
| Enter | . 1              | linve      | nto     | ry num | berl  | [ <b>]5</b> ]-loc | kup (i)     | ]-returns    |            |             |
|       |                  |            |         |        |       |                   | • •••••     |              |            |             |
|       |                  |            |         |        |       |                   |             |              |            |             |

...

~ ...

\_

To select the item simply press *Enter* and the system will enter the supplier into the field you initially activated the Lookup feature from.

You can exit out of the Lookup feature at any time by pressing Esc. Esc will exit one level of the program, therefore if you are in the options section of Lookup you will have to press Esc twice to exit completely out of Lookup.

## **CHAPTER 3: MENUS**

## **MAIN MENU - ALL SYSTEMS**

| P.C.P.L | MAIN MENU                                                                                        | MASTER 3.16               |
|---------|--------------------------------------------------------------------------------------------------|---------------------------|
|         |                                                                                                  | 980 AAA 31/33<br>13:16:47 |
|         | l Payroll<br>2 Accounts Receivable<br>3 Accounts Payable<br>4 Sales Analysis<br>5 General Ledger | 12, 01, 51                |
|         | 5 Security<br>7 System Utilities<br>3 Daily Closing<br>9 Monthly Closing<br>9 Print Reports      |                           |
|         | 1 Time Accounting<br>2 Fixed Assets                                                              |                           |
| 13      | 3 Inventory / Order Entry<br>4 Vertical Markets                                                  |                           |
|         | ) Query<br>5 Status<br>E Exit<br>Enter selection                                                 |                           |
|         |                                                                                                  |                           |

## MAIN MENU - FIXED ASSET SYSTEM

| P.C.P.L<br>RM | Fixed Assets<br>Main Menu                                          | TLF1P030 2.05<br>31/03/93 |
|---------------|--------------------------------------------------------------------|---------------------------|
| Typist 04     |                                                                    |                           |
|               | 1 Master File Maintenance<br>2 Calculate Depreciation<br>3 Reports |                           |
|               | E Exit                                                             |                           |
|               | E Selection                                                        |                           |
|               |                                                                    |                           |
|               |                                                                    |                           |
|               |                                                                    |                           |
|               |                                                                    |                           |
|               |                                                                    |                           |
|               |                                                                    |                           |

## **CHAPTER 4: DAILY STARTUP**

### **FIXED ASSETS**

At the operating system prompt type POLYSYS and press (FInter).

|                 | The following screen will appear:     |
|-----------------|---------------------------------------|
| P               | OLYMATHIC COMPUTER CORPORATION        |
|                 |                                       |
|                 |                                       |
| 1               | Sign on to Existing Companies         |
| 2               | Initialize a New Company              |
| 3               | Exit to Operating System              |
|                 |                                       |
|                 |                                       |
|                 |                                       |
|                 |                                       |
|                 |                                       |
|                 |                                       |
| Use scroll keys | ↑↓ [selection #] [F3]-Help [ESC]-exit |

Type 1 or press (Enter) to sign on to an existing company.

| POLYMATHI<br>May 24, 1994<br>13:41:46                                  | C COMPUTER CORPORATION 3.04<br>SIGNON PROCESSING Crt # 1        |
|------------------------------------------------------------------------|-----------------------------------------------------------------|
| Typist # :<br>Last signon date:<br>Company :<br>Booted drive : P:\DEMO | Last month closed:<br>Last year end :<br>NRM Prior year status: |
|                                                                        | 1 User Number :<br>2 Password :<br>3 Company :                  |
| Enter                                                                  | [typist number] [F3]-Help                                       |
| [ <u>[10</u> ]-Exit to                                                 | operating system [330]-Exit to nenu                             |

The following screen will appear:

## LOG ON INSTRUCTIONS

Log on to the system as follows:

- 1. Enter your typist number. The default value is 1.
- 2. Enter your password. The default is *Enter*.
- 3. Enter the Company number.

| POLYMATHIC COMPUTER CORPORATION 3.64<br>MAY 24, 1994 SIGNON PROCESSING Crt # 1<br>13:42:12<br>Typist # : 4 SHAWNA REDMOND                                              |  |
|----------------------------------------------------------------------------------------------------|--|
| Last signon date: MAR 31/93 Last month closed: FEB/93<br>Company : P.C.P.L (RM: # 26) Last year end : FEB 28/93<br>Booted drive : P:\DEMD\RM Prior year status: CLOSED |  |
| PPPPPCCCCPPPPPLLLPPCCPLPPCPPLPPPPPCPPPPPLP***C***PP***C***LP****C***LP****C****LP****C****LP****C****LP****C****LP****C****P****C****P****P****C***P                   |  |
| PROCESSING DATE : 31/03/93 [MAR 31/93]<br>S Select: Start Jodify Bancel Exit D/S                                                                                       |  |

The screen will appear as follows:

Change the processing date so it is not more than one month later than the date of last month.

Type S and press -Enter.

The screen will now appear as follows:

| P.C.P.L | MAIN MENU               | MASI | ER 3.16   |
|---------|-------------------------|------|-----------|
| RM      |                         | Ved  | MAR 31/93 |
| CRT # 1 |                         |      | 13:16:47  |
|         |                         |      |           |
| 1       | Payroll                 |      |           |
| 2       | Accounts Receivable     |      |           |
| 3       | Accounts Payable        |      |           |
| 4       | Sales Analysis          |      |           |
| 5       | General Ledger          |      |           |
| 6       | Security                |      |           |
| 7       | 'System Utilities       |      |           |
| 8       | Daily Closing           |      |           |
| 9       | Monthly Closing         |      |           |
| 10      | Print Reports           |      |           |
| 11      | Time Accounting         |      |           |
| 12      | Fixed Assets            |      |           |
| 13      | Inventory / Order Entry |      |           |
| 14      | Vertical Markets        |      |           |
|         | Gueru                   |      |           |
|         | Status                  |      |           |
|         | Exit                    |      |           |
| R       | Enter selection         |      |           |
|         |                         |      |           |
|         |                         |      |           |
|         |                         |      |           |

Type 12 and press *Enter* to select Fixed Asset Management.

|                            | 11                                                                 |                           |
|----------------------------|--------------------------------------------------------------------|---------------------------|
| P.C.P.L<br>RM<br>Typist 04 | Fixed Assets<br>Main Henu                                          | TLF1P030 2.05<br>31/03/93 |
|                            | 1 Master File Naintenance<br>2 Calculate Depreciation<br>3 Reports |                           |
|                            | E Exit                                                             |                           |
|                            | E Selection                                                        |                           |
|                            |                                                                    |                           |
|                            |                                                                    |                           |
|                            |                                                                    |                           |
|                            |                                                                    |                           |
|                            |                                                                    |                           |
|                            |                                                                    |                           |
|                            |                                                                    |                           |

#### The screen will appear as follows:

## **CHAPTER 5: MASTER FILE MAINTENANCE**

| P.C.P.L<br>RM<br>Typist 04 | Fixed Assets<br>Main Menu                                          | TLFIP030 2.05<br>31/03/93 |
|----------------------------|--------------------------------------------------------------------|---------------------------|
|                            | 1 Master File Maintenance<br>2 Calculate Depreciation<br>3 Reports |                           |
|                            | E Exit                                                             |                           |
|                            | E Selection                                                        |                           |
|                            |                                                                    |                           |
|                            |                                                                    |                           |
|                            |                                                                    |                           |
|                            |                                                                    |                           |
|                            |                                                                    |                           |
|                            |                                                                    |                           |
|                            |                                                                    |                           |

Type 1 and press - Enter to select Master File Maintenance.

| P.C.P.L                | Fixed        | Assets |              |                  | TLFIP010 1.09 |
|------------------------|--------------|--------|--------------|------------------|---------------|
| RM                     | Master File  | Mainte | nance        |                  | 31/03/93      |
| Typist 04              |              |        |              |                  |               |
|                        |              |        |              |                  |               |
| L 1J Inventory #       |              |        |              |                  |               |
| [ 2] Description:      |              |        |              |                  |               |
| [ 3] Cost center:      |              |        |              |                  |               |
| [ 4] Serial #:         |              |        |              |                  |               |
| [ 5] C.C.A. class:     |              |        |              |                  |               |
| [ 6] Location:         |              |        |              |                  |               |
| [ 7] Dwn/rent/lease .: |              | [16]   | Date added . | :                |               |
| [ B] Vendor #:         |              | [17]   | Date checked | l :              |               |
| [ 9] Insurance #:      |              | [18]   | Date removed | :                |               |
| [[10] Cost             |              | [19]   | Sale price . | :                |               |
| [[11] I.T.C            |              | [20]   | Rent         | :                |               |
| [12] Depr. rate:       |              |        |              |                  |               |
| [13] Depr. method:     |              | [21]   | Depr. overri | de .:            |               |
| [14] Depr. frequency : |              | [22]   | Override per | iods:            |               |
| [15] Salvage value     |              | [23]   | Estimated li | fe .:            |               |
| <b>COST</b> :          |              |        | CURRENT DEPR | 1 :              |               |
| ACCUMULATED DEPR:      |              |        | DEPREC IATED | FROM :           |               |
| NET BOOK VALUE .:      |              |        |              | TD .:            |               |
|                        |              |        |              |                  |               |
| [_] Select: []]-       | -Add []]-Dis | splay  | [[]-Import   | [ <u>DSC</u> ]-E | cit           |
| -                      | _            |        |              |                  |               |

The following functions are available:

- Add a new inventory item
- Display an existing inventory item
- Import file
- Exit to fixed asset main menu

## ADDING ITEMS FOR DEPRECIATION

To add a new item for depreciation, type A and press *Enter*.

Enter the information as follows:

#### **INVENTORY NUMBER**

This area is coded using up to six alphanumeric characters.

#### DESCRIPTION

This area is coded using up to thirty characters to describe the asset.

#### **COST CENTER**

This area is coded using up to ten alphanumeric characters. The general code set up for this particular type of fixed asset could be used.

#### SERIAL NUMBER

Record the serial number of the fixed asset here. The maximum number of alphanumeric characters is twenty.

#### **CCA CLASS**

This area is coded using up to 3 numeric characters and represents the capital cost allowance class as per the income tax act.

#### **LOCATION**

This area may be coded using up to thirty alphanumeric characters and is used to specify the location of the asset.

#### **OWN/RENT/LEASE**

The options available are:

| 0 | Own  |
|---|------|
| R | Rent |

Lease

#### **VENDOR NUMBER**

This area may be coded using up to five numeric characters. The system will automatically display the supplier name from the supplier master file. If the Accounts Payable system exists on your computer,  $[F_5]$  can be used to list all vendors.

#### **INSURANCE NUMBER**

Enter the insurance policy number here. The maximum number of numeric characters that can be entered is five.

#### Cost

Enter the cost of the asset here. The maximum number of characters, including the decimal point is ten. The largest number that can be entered in \$9,999,999.99.

#### ITC

This area may be coded using up to eight numeric characters. This amount will be deducted from the cost of the asset in all depreciation calculations.

#### **DEPRECIATION RATE**

This is the rate of depreciation for the frequency selected.

#### **DEPRECIATION METHOD**

Valid responses for this field are as follows:

- S Straight line method
- Fixed method

[blank] No depreciation

Type the letter corresponding to the depreciation method you would like to use and press (-Enter).

#### **DEPRECIATION FREQUENCY**

This is the number of times you wish to depreciate the asset in one year. The frequencies available are:

- Monthly
- Quarterly
- S Semi-annually
- Yearly

#### SALVAGE VALUE

This is the amount you think your asset will be worth if sold at the end of its expected useful life. The depreciation module will depreciate your asset to the salvage value.

#### **DATE ADDED**

This is the date you acquired your asset. Depreciation will start from this date. Enter the date in the form of *ddmmyy*.

#### **DATE CHECK**

This is the last time you checked this item. Enter the date in the form of ddmmyy.

#### **DATE REMOVED**

This is the sale date of your asset. Enter the date in the form of ddmmyy.

#### SALE PRICE

This is entered upon recording of the sale or disposal of the asset. The maximum number of characters, including the decimal point is ten. The largest number that can be entered in \$9,999,999.99.

#### Rent

This field represents the rent or lease payment. It will be bypassed if you own the asset.

#### **DEPRECIATION OVERRIDE**

This field allows the user to set up an amount which overrides the normal rate. This works in conjunction with the next field.

#### **OVERRIDE PERIODS**

This field instructs the system to take the number of overrides off first before reverting to the normal depreciation method. This can be helpful when setting up old assets.

• old depreciation amounts to 4569.87 user sets up 1 override period for 4569.87 as depreciation override amount.

#### **ESTIMATED LIFE**

This field is the number of periods you expect to use the asset before retiring it or disposing of it. The number of periods is based on the type of depreciation frequency that you entered. For example, if you entered S for semiannual depreciation and you enter "10" for estimated life, you expect the asset to last for 5 years or 60 months.

Once you enter the estimated life of the asset, the value in months will be entered by the system.

## **CORRECTING ERRORS WHILE ADDING RECORDS**

When using the ADD function an interactive editing function has been included. To activate the EDITOR type () and the system will respond as follows:

Select [ ] 1 - rekey from a field 2 - cancel this entry 3 - continue

Type the appropriate number and press ( Enter).

You can also Modify the record once you have finished entering all the information. If you have a field to change simply type  $\mathbb{M}$  to modify and the system prompt you to enter the field number you want to change. Type the field number, make your changes then type (- Enter) to accept the record.

## **DISPLAYING RECORDS**

| The screen will appear as follows: |                                                            |                              |  |  |
|------------------------------------|------------------------------------------------------------|------------------------------|--|--|
| P.C.P.L                            | Fixed Assets                                               | TLFIP010 1.09                |  |  |
| RM                                 | Master File Maintenance                                    | 31/03/93                     |  |  |
| Typist 04                          |                                                            | Display                      |  |  |
| [ 1] Inventoru #:                  |                                                            |                              |  |  |
| [ 2] Description                   |                                                            |                              |  |  |
| [ 3] Cost center:                  |                                                            |                              |  |  |
| [ 4] Serial #:                     |                                                            |                              |  |  |
| [ 5] C.C.A. class:                 |                                                            |                              |  |  |
| [ 6] Location:                     |                                                            |                              |  |  |
| [ 7] Own/rent/lease .:             | [16] Date added                                            | :                            |  |  |
| [ B] Vendor #:                     | [17] Date checked                                          | :                            |  |  |
| [ 9] Insurance #:                  | [18] Date removed                                          | :                            |  |  |
| [10] Cost                          | [19] Sale price                                            | :                            |  |  |
| [[11] I.T.C                        | [20] Rent                                                  | :                            |  |  |
| [12] Depr. rate                    |                                                            |                              |  |  |
| [13] Depr. method                  | [21] Bepr. overrid                                         | e .:                         |  |  |
| [14] Depr. frequency               | [22] Uverride peri                                         | ods:                         |  |  |
| LISJ Salvage value                 | [23] Estimated lif                                         | e .:                         |  |  |
|                                    | CURRENT DEPR                                               |                              |  |  |
| NET DOOV HOLDE                     | DEFRECIPIED P                                              |                              |  |  |
| TEI BOOK VALUE                     | 1                                                          | υ                            |  |  |
| Enter Cinventory numbe             | r] [ <mark>75</mark> ]-lookup [ <mark>550</mark> ]-returns | [ <b>]</b> ]-serial # search |  |  |

To display a record, type D and press ( Enter ).

You can display a record with two methods, you can type the inventory number of a given asset followed by (-Enter) or move down to the serial number field and enter that. On both fields the F5 lookup feature can be used to list the assets. Once you have typed one of these numbers and pressed (Enter), the record will be displayed.

From the display menu, the following options are available:

(-Enter) Accept the record

- Modify the information (The inventory number cannot be changed when modifying.)
- N Next record
- Đ Previous record
- E Exit display mode

## **IMPORT**

The import program imports a file into the Asset Master file. For more details please contact Polymathic at 905-738-4089.

| P.C.P.L                | Fixed Assets                               | TLFIP010 1.09 |
|------------------------|--------------------------------------------|---------------|
| RM                     | Master File Maintenance                    | 31/03/93      |
| Typist 04              |                                            |               |
|                        |                                            |               |
| L 11 Inventory #       |                                            |               |
| L 2J Description       |                                            |               |
| [ 3] Cost center       |                                            |               |
| [ 4] Serial #          |                                            |               |
| [[ 5] C.C.A. class;    |                                            |               |
| [[ 6] Location:        |                                            |               |
| [ 7] Own/rent/lease .: | [16] Date added:                           |               |
| [ 8] Vendor #:         | [17] Date checked:                         |               |
| [ 9] Insurance #:      | [18] Date removed:                         |               |
| [10] Cost              | [19] Sale price:                           |               |
| [11] I.T.C             | [20] Rent                                  |               |
| [12] Depr. rate:       |                                            |               |
| [13] Bepr. method:     | [21] Depr. override .:                     |               |
| [14] Depr. frequency : | [22] Duerride periods:                     |               |
| [15] Salvage value     | [23] Estimated life .:                     |               |
| COST                   | CURRENT DEPR:                              |               |
| ACCUMULATED DEPR:      | DEPRECIATED FROM:                          |               |
| NET BOOK VALUE         | TD .:                                      |               |
|                        |                                            |               |
| [_] Select: []]]-      | Add []]-Display []]-Import [ <u>350</u> ]- | Exit          |

## **CHAPTER 6: CALCULATE DEPRECIATION**

## **CALCULATE DEPRECIATION**

This program will calculate the depreciation for the time frame specified and generate a report listing the depreciated amounts. An update program will then be run to update the assets' accumulated depreciation amount the net book value amount.

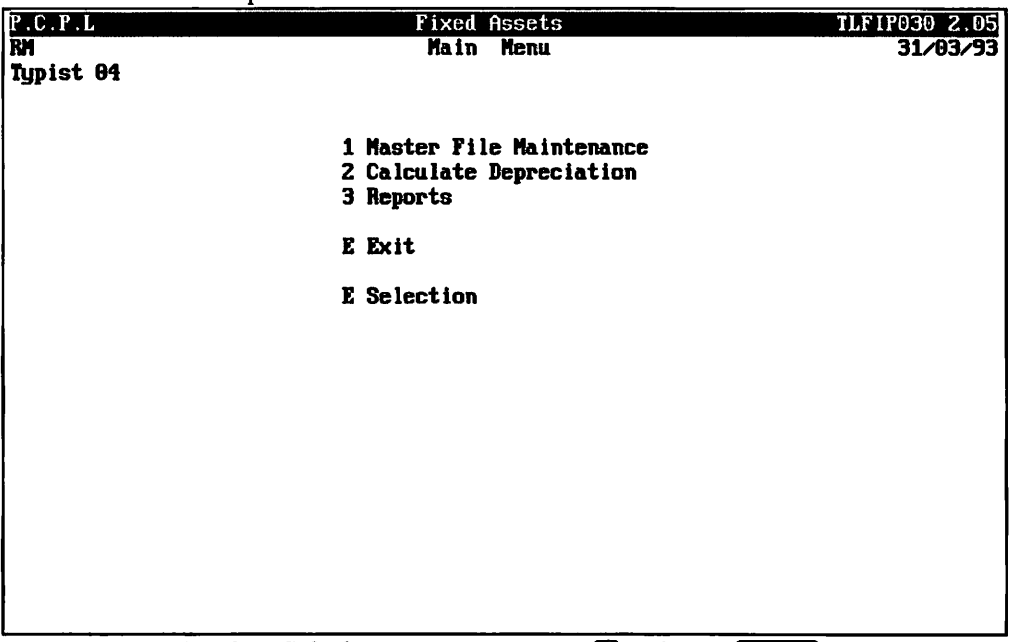

To select Calculate Depreciation, type 2 and press (-Enter).

The screen will appear as follows:

| P.C.P.L<br>RM<br>Typist 04 | Fixed Assets<br>Calculate Depreciation |                                |                             |             | TLF1P020 1.11<br>31/03/93 |  |  |  |
|----------------------------|----------------------------------------|--------------------------------|-----------------------------|-------------|---------------------------|--|--|--|
| START Date<br>END Date     | (dd/nn/yy<br>(dd/nn/yy                 | ) : Last DEPRI<br>) : 31/03/93 | CIATION DATI<br>[MAR 31/93] | i per ASSEI |                           |  |  |  |
|                            |                                        |                                |                             |             | <u>.</u>                  |  |  |  |
|                            |                                        |                                |                             |             |                           |  |  |  |
|                            |                                        |                                |                             |             |                           |  |  |  |
|                            |                                        |                                |                             |             |                           |  |  |  |
| [_]                        | Select:                                | []]-Preview                    | [3]-Start                   | []]-Modify  | [ <mark>DSC]-Exit</mark>  |  |  |  |

 Before you calculate the depreciation, you can modify the run date to the date that you wish to calculate the depreciation to. The default date is the signon date. The following options are available:

- Preview allows you to view the depreciation amount for each asset without updating the accumulated depreciation and net book value amounts. You must use Start in order to run the update program that updates these amounts.
- S Start will calculate the depreciation for each asset and update the accumulated depreciation and net book value amounts.
- Modify will allow you to modify the start and end dates that you want to calculate the depreciation for. file
- Esc) Exit to fixed asset main menu

It is suggested that you first run Preview to verify each assets accumulated depreciation amount. Preview will generate a Fixed Asset Depreciation report that will list the capital cost, depreciation amount and net book value for each asset. Once you have reviewed this report you can select Start so that the update program will be run to update each asset's amounts.

## **CHAPTER 7: REPORTS**

| P.C.P.L         | Fixed Assets                                                       | TLF1P030 2.05 |
|-----------------|--------------------------------------------------------------------|---------------|
| RM<br>Typist 04 | Main Menu                                                          | 31/03/93      |
|                 | 1 Master File Maintenance<br>2 Calculate Depreciation<br>3 Reports |               |
|                 | E Exit                                                             |               |
|                 | E Selection                                                        |               |
|                 |                                                                    |               |
|                 |                                                                    |               |
|                 |                                                                    |               |
|                 |                                                                    |               |
|                 |                                                                    |               |
|                 |                                                                    |               |
|                 |                                                                    |               |

Type 3 and press Enter to select Reports.

| The screen v | will | appear | as | follows: |
|--------------|------|--------|----|----------|
|--------------|------|--------|----|----------|

| P.C.P.L         | Fixed Assets                                                                                                    | TLF1P030 2.05 |
|-----------------|----------------------------------------------------------------------------------------------------|---------------|
| RM<br>Typist 04 | REPORTS                                                                                                    | 31/03/93      |
|                 | 1 List by Cost Centre<br>2 List by CCA Class<br>3 List Changes<br>4 List Fully Depreciated Items<br>5 List Labels<br>6 Purge Fully Depreciated Items |               |
|                 | E Exit                                                                                                    |               |
|                 | E Selection                                                                                                    |               |
|                 |                                                                                                    |               |
|                 |                                                                                                    |               |
|                 |                                                                                                    |               |
|                 |                                                                                                    |               |
|                 |                                                                                                    |               |

### LIST BY COST CENTRE

|           | Type 1 and press Enter to select List by Cost Centre. |               |
|-----------|-------------------------------------------------------|---------------|
| P.C.P.L   | Fixed Assets                                          | TLF1P030 2.05 |
| RM        |                                                       | 31/03/93      |
| Typist 04 | REPORTS                                               |               |
|           |                                                       |               |
|           | 1 List by Cost Centre                                 |               |
|           | 2 List by ULH Class                                   |               |
|           | J LIST UNARGES                                        |               |
|           | 4 List fully pepreclated itens                        |               |
|           | J LIST LADCIS<br>6 Runger Fully Depressisted Iters    |               |
|           | b runge rung bepreciated items                        |               |
|           | E Exit                                                |               |
|           | 1 Selection                                           |               |
|           |                                                       |               |
|           |                                                       |               |
|           |                                                       |               |
|           |                                                       |               |
|           |                                                       |               |
|           |                                                       |               |
|           |                                                       |               |
|           |                                                       |               |
|           | [3] Select: [3]-Start [730]-Exit                      |               |
|           |                                                       |               |
| L         | Type S and press ( Enter).                            |               |
|           |                                                       |               |

The system will prompt you to select one of the following report types:

- Δ List all items
- Ň Lisa all new items
- D List disposal items
- U List unsold items

Select a report type and the system will then prompt you to enter starting and ending dates in the form of ddmmyy. Enter these dates and the Inventory Master in Cost Centre Sequence report will be generated.

A sample of this report follows:

| DATE 2 | 6/06/94     | RXAN<br>Inventory Master in | MPLE COMPANY LIMITED<br>1 Cost Centre Sequence COST | CENTRE 1900 |        | EXFIRO3<br>Page | 11.1 |
|--------|-------------|-----------------------------|-----------------------------------------------------|-------------|--------|-----------------|------|
| Inv.   | DESCRIPTION | SERIAL NUMBER               | LOCATION                                            | CAPITAL     | DBP    | RECIATION       |      |
| 123450 | AUDI SUUU   | A9999000-564                | CITY, PROVINCE                                      | COST        | TODATE | RATE MID PR     | . TO |
| +      | 1 CGMB      |                             |                                                     | .00         | .00    | .00 S M         | 26   |
| 1      |             |                             |                                                     |             | .00    |                 |      |
|        |             |                             |                                                     | .00         |        |                 |      |
|        |             |                             |                                                     |             | .00    |                 |      |
|        |             |                             |                                                     |             |        |                 |      |

## LIST BY CCA CLASS

|                 | Type 2 and press <i>Enter</i> to select List by CCA Class.                                                                                           |               |
|-----------------|----------------------------------------------------------------------------------------------------|---------------|
| PCL             | Fixed Assets                                                                                                    | TLF1P030 2.05 |
| CH<br>Typist 04 | REPORTS                                                                                                    | 30/06/93      |
|                 | 1 List by Cost Centre<br>2 List by CCA Class<br>3 List Changes<br>4 List Fully Depreciated Items<br>5 List Labels<br>6 Purge Fully Depreciated Items |               |
|                 | E Exit                                                                                                    |               |
|                 | E Selection                                                                                                    |               |
|                 |                                                                                                    |               |
|                 |                                                                                                    |               |

Type S and press -Enter.

The system will prompt you to select one of the following report types:

- A List all items
- N Lisa all new items
- D List disposal items
- U List unsold items

Select a report type and the system will then prompt you to enter starting and ending dates in the form of *ddmmyy*. Enter these dates and the Inventory Master by CCA Class report will be generated.

A sample of this report follows:

| DATE 26/06/94                            |                                 | EXAMPLE COMPANY LIMITED<br>Inventory Master by CCA Class CCA CLASS 10 |                            |                                      | EXFIRO32 1.1<br>Page 1 |                                 |              |          |
|------------------------------------------|---------------------------------|-----------------------------------------------------------------------|----------------------------|--------------------------------------|------------------------|---------------------------------|--------------|----------|
| Inv.<br>NUMBER<br>123456 AU<br>1 In<br>1 | DESCRIPTION<br>UDI 5000<br>tems | SERIAL NUMBER<br>A999900-1234                                         | LOCATION<br>CITY, PROVINCE | CAPITAL<br>COST<br>.00<br>.00<br>.00 | TODATE<br>.00<br>.00   | PRECIATION<br>RATE MTE<br>.00 S | J<br>FR<br>M | то<br>26 |

## LIST CHANGES

|           | Type of and press ( Enter to select List Changes. |               |
|-----------|---------------------------------------------------|---------------|
| P.C.P.L   | Fixed Assets                                      | TLF1P030 2.05 |
| RM        |                                                   | 31/03/93      |
| Typist 04 | REPORTS                                           |               |
|           | 1 List by Cost Centre                             |               |
|           | 2 List by CCA Class                               |               |
|           | 3 List Changes                                    |               |
|           | 4 List Fully Depreciated Items                    |               |
|           | 5 List Labels                                     |               |
|           | 6 Purge Fully Depreciated Items                   |               |
|           | E Exit                                            |               |
|           | 3 Selection                                       |               |
|           | RMF I R033 . PRT Page                             |               |
|           |                                                   |               |
|           |                                                   |               |
|           |                                                   |               |
|           |                                                   |               |
|           | Report completed. Press any key to continue.      |               |
|           |                                                   |               |

This report will list any changes made to an asset whether they are Additions, Deletions or Modifications.

A sample Changes report follows:

| TEST | QUAL - PIXED   | ASSET INVENTORY | ADDITIONS |                  |    |       |
|------|----------------|-----------------|-----------|------------------|----|-------|
| (1)  | INVENTORY #    | 123456          | (5)       | CATEGORY 10      |    |       |
| (2)  | AUDI 5000      |                 |           |                  |    |       |
| (3)  | COST CENTRE    | 1900            | (6)       | LOCATION         |    |       |
| (4)  | SBRIAL#        | A999000-1234    |           | CITY, PROVINCE   |    |       |
|      |                |                 |           |                  |    |       |
| (7)  | OWN/RENT/LEASI | 3 0             | (15)      | DATE ADDED       | 26 | 8 87  |
| (8)  | VENDOR #       | 3110            | (16)      | DATE CHECKED     | 26 | 8 87  |
| (9)  | INSURANCE #    | 8600            | (17)      | DATE REMOVED     |    |       |
| (10) | COST           | 25000.00        | (18)      | SALB PRICE       |    | .00   |
| (11) | DEPR, RATE     | 2.5000          | (19)      | RENT             |    | .00 / |
| (12) | DEPR. METHOD   | S               |           |                  |    |       |
| (13) | DEPR. FREQ.    | м               | (20)      | DEPR. OVERRIDE   |    | .00   |
| (14) | SALVAGE VALUE  | .00             | (21)      | OVERRIDE PERIODS | 0  |       |

Type 3 and press *Enter* to select *List Changes*.

## FIXED ASSETS FULLY DEPRECIATED ASSETS REPORT

Type 4 and press *Enter* to select *List Fully Depreciated Items*.

| P.C.P.L   | Fixed Assets                                     | TLF1P030 2.05 |
|-----------|--------------------------------------------------|---------------|
| RM        |                                                  | 31/03/93      |
| Typist 04 | REPORTS                                          |               |
|           |                                                  |               |
|           | 1 List by Cost Centre                            |               |
|           | 2 List by CCH class                              |               |
|           | J LIST CHANGES<br>A List Fully Depresisted Items |               |
|           | 5 List Fully Depreciated Itens                   |               |
|           | 6 Punga Pullu Depreciated Items                  |               |
|           | o funge fully depreciated feens                  |               |
|           | E Exit                                           |               |
|           |                                                  |               |
|           | 4 Selection                                      |               |
|           |                                                  |               |
|           |                                                  |               |
|           |                                                  |               |
|           |                                                  |               |
|           |                                                  |               |
|           |                                                  |               |
|           |                                                  |               |
|           |                                                  |               |
|           | [5] Select: [5]-Start [50]-Exit                  |               |
|           |                                                  |               |

The Fully Depreciated Items report will be generated automatically.

A sample of this report follows:

| DATE 20 | 6/06/94 |             | Fully Dep | preciated  | EXAMPLE COMPANY LIMITED<br>items in Cost Centre Sequence | COST CENTRE | 1900    |        | EXF     | 'IR034<br>Page | 1.1<br>1 |
|---------|---------|-------------|-----------|------------|----------------------------------------------------------|-------------|---------|--------|---------|----------------|----------|
| Inv.    |         |             |           |            |                                                          | (           | CAPITAL |        | DBPRECI | ATION-         |          |
|         | -       |             |           |            |                                                          |             |         |        |         |                |          |
| NUMBER  |         | DESCRIPTION | SER       | IAL NUMBER | LOCATION                                                 |             | COST    | TODATE | RATE MT | DFR            | TO       |
| 0       | Items   |             |           |            |                                                          |             | 0.00    |        |         |                |          |
| 0       |         |             |           |            |                                                          |             | 0.00    |        |         |                |          |
|         |         |             |           |            |                                                          |             |         |        |         |                |          |

## FIXED ASSETS LABELS

|           | Type and pless there to select List |               |
|-----------|-------------------------------------|---------------|
| P.C.P.L   | Fixed Assets                        | TLF1P030 2.05 |
| RM        |                                     | 31/03/93      |
| Typist 04 | REPORTS                             |               |
|           |                                     |               |
|           | 1 List by Cost Centre               |               |
|           | 2 List by CCA Class                 |               |
|           | 3 List Changes                      |               |
|           | 4 List Fully Depreciated Items      |               |
|           | 5 List Labels                       |               |
|           | 6 Purge Fully Depreciated Items     | 3             |
|           | T D. 14                             |               |
|           | E EXIC                              |               |
|           | E Selection                         |               |
|           | 5 561600100                         |               |
|           |                                     |               |
|           |                                     |               |
|           |                                     |               |
|           |                                     |               |
|           |                                     |               |
|           |                                     |               |
|           |                                     |               |
|           |                                     |               |
|           | [5] Select: [5]-Start [53]-E        | <b>kit</b>    |
|           |                                     |               |
|           |                                     |               |

Type 5 and press FIEnter to select List Labels

Type S and press - Enter.

The system will prompt you with the following:

Number of lines on label 6

Enter the number of lines on each label or press (Enter) if there are 6 lines.

The system will then request that you enter the sort sequence of the report. The following sequences are available:

C.A.
Inventory
Location
Default Cost Centre

Once you have entered the sort sequence, the labels will be generated.

A sample label follows:

| 123456 | AUDI  | 5000     |
|--------|-------|----------|
|        | A9678 | 894-1234 |
|        | 1900  |          |

## PURGE FULLY DEPRECIATED ITEMS

Type 6 and press *Enter* to select *Purge Fully Depreciated Items*.

| P.C.P.L   | Fixed Assets                                                                                                    | TLF1P030 2.05 |
|-----------|----------------------------------------------------------------------------------------------------|---------------|
| RM        |                                                                                                    | 31/03/93      |
| Typist 04 | REPORTS                                                                                                    |               |
|           | 1 List by Cost Centre<br>2 List by CCA Class<br>3 List Changes<br>4 List Fully Depreciated Items<br>5 List Labels<br>6 Purge Fully Depreciated Items |               |
|           | E Exit                                                                                                    |               |
|           | 6 Selection                                                                                                    |               |
|           |                                                                                                    |               |
|           | [5] Select: [5]-Start [550]-Exit                                                                                                    |               |

Type S and press Enter to start the purge.

## PURGE FULLY DEPRECIATED ITEMS

Type 6 and press *Enter* to select *Purge Fully Depreciated Items*.

| P.C.P.L   | Fixed Assets                                                                                                    | TLF1P030 2.05 |
|-----------|----------------------------------------------------------------------------------------------------|---------------|
| RM        |                                                                                                    | 31/03/93      |
| Typist 04 | REPORTS                                                                                                    |               |
|           | 1 List by Cost Centre<br>2 List by CCA Class<br>3 List Changes<br>4 List Fully Depreciated Items<br>5 List Labels<br>6 Purge Fully Depreciated Items |               |
|           | E Exit                                                                                                    |               |
|           | 6 Selection                                                                                                    |               |
|           |                                                                                                    |               |
|           |                                                                                                    |               |
|           | [3] Select: [3]-Start [胚]-Exit                                                                                                    |               |

Type S and press *Enter* to start the purge.

## **CHAPTER 8: COMPANY SETUP**

### **COMPANY INFORMATION**

To set up a new company log on to the directory containing the POLYMATHIC program files.

Type POLYSYS and press ( Enter) to log on to the system.

 The screen will appear as follows:

 POLYMATHIC COMPUTER CORPORATION

 1 Sign on to Existing Companies

 2 Initialize a New Company

 3 Exit to Operating System

 Use scroll keys f ↓ [selection #] [FE]-Help [ESC]-exit

Type 2 to select Initialize a New Company.

| The screen will appear as f | follows: |
|-----------------------------|----------|
|-----------------------------|----------|

| POLYMA<br>Conpa                                                                                                    | INIT100 1.27<br>Tue MAY 24,1994       |                                                               |             |
|----------------------------------------------------------------------------------------------------|---------------------------------------|---------------------------------------------------------------|-------------|
|                                                                                                    | · · · · · · · · · · · · · · · · · · · |                                                               |             |
| 1 Company number :<br>2 Long Company name :<br>3 Short Company name :<br>4 Company initials :<br>5 Holding Company initials :<br>6 Affiliated companies :<br>7 Last month closed date :<br>8 GST registration number :<br>9 Home directory : |                                       | Division:<br>Division:<br>Division:<br>Division:<br>Division: |             |
| 19 Export directory :<br>[_] Select: []]-Ad                                                                                                    | d [1]]-Displau                        | [ⓓ]−List                                                      | [iaso]-Exit |

To Add a new company, type (A) and press (-Enter). Enter the information as follows:

#### **COMPANY NUMBER**

The system will automatically assign a sequential number to all new companies.

#### LONG COMPANY NAME

Enter your company name as you wish it to appear on all report headings and press  $\underbrace{\leftarrow Enter}$ . For example, type ANY COMPANY LIMITED and press  $\underbrace{\leftarrow Enter}$ .

#### SHORT COMPANY NAME

Enter a short name for your company as you wish it to appear on all screen headings and press  $\underbrace{\leftarrow Enter}$ . For example, type ANY and press  $\underbrace{\leftarrow Enter}$ .

#### **COMPANY INITIALS**

Enter two initials for your company. The system uses these initials to identify the data files for your company. For example type  $\triangle C$  and press  $\overleftarrow{-Enter}$ .

#### **HOLDING COMPANY INITIALS**

If you wish to consolidate this company with another enter the two initials of the holding company to be used for consolidation purposes. The system uses these initials to identify holding company. For example type  $\mathbb{HC}$  and press  $\mathbb{CE}$  interp.

#### **AFFILIATED COMPANIES**

List any affiliated companies here. Type a two initials for the company and the division number.

#### LAST MONTH CLOSED DATE

Enter the last month that was closed in the format mmyy.

#### NAME

Enter the company name, as you wish it to appear on collection letters, accounts receivable statements etc.

#### ADDRESS

Enter up to four lines for the company address, as you wish it to appear on collection letters, accounts receivable statements etc.

Review the information which you have just entered and if you are satisfied with it press (-Enter).

The system will then ask "On what drive do you want to set this company up ?" Press *Elevent and the files will be set up on the current drive.* 

The system will then display the message "Initializing Company Files. Please Wait...".

Type E and press Enter to exit from the Company Setup and Information Menu.

| The following screen will appear: |                                       |  |  |  |
|-----------------------------------|---------------------------------------|--|--|--|
|                                   | POLYMATHIC COMPUTER CORPORATION       |  |  |  |
|                                   |                                       |  |  |  |
|                                   |                                       |  |  |  |
| 1                                 | Sign on to Existing Conpanies         |  |  |  |
| 2                                 | Initialize a New Company              |  |  |  |
| 3                                 | Exit to Operating System              |  |  |  |
|                                   |                                       |  |  |  |
|                                   |                                       |  |  |  |
|                                   |                                       |  |  |  |
|                                   |                                       |  |  |  |
|                                   |                                       |  |  |  |
|                                   |                                       |  |  |  |
| Use scroll keys                   | ↑↓ [selection #] [P3]-Help [PSC]-exit |  |  |  |
|                                   |                                       |  |  |  |

Type 1 and press *Enter* to sign on to the company which you just set up.

The following screen will appear:

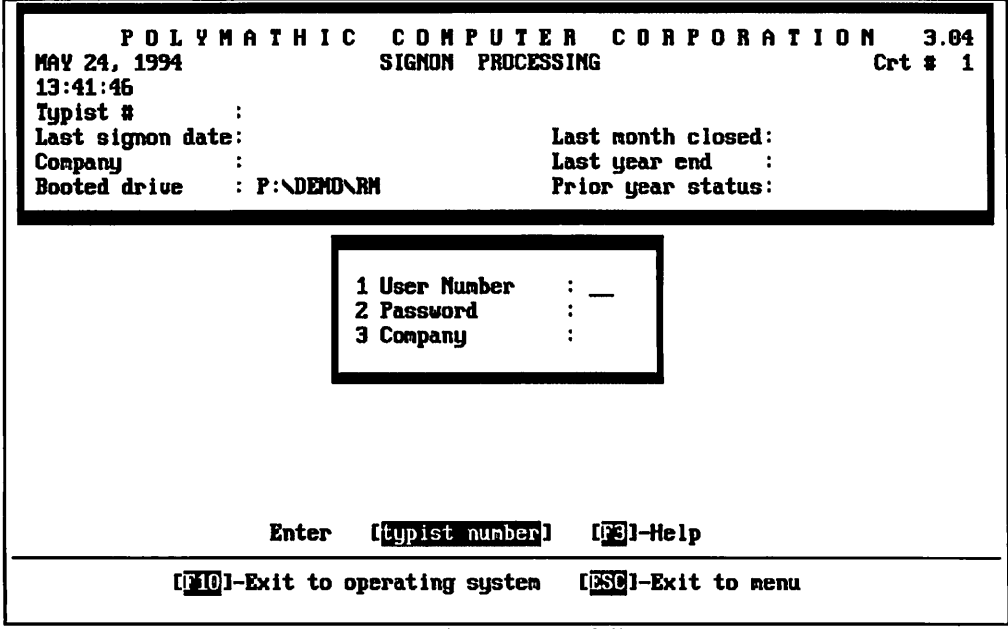

Log on to the system as follows:

Enter your typist number. The default value is 1.

Enter your password. The default is -Enter.

Enter the Company number or initials. The number should be 1.

|                          | The main menu will now appear.                                                                                                    |                                          |
|--------------------------|----------------------------------------------------------------------------------------------------|------------------------------------------|
| P.C.P.L<br>RH<br>CRT # 1 | MAIN MENU                                                                                                    | MASTER 3.16<br>Ved MAR 31/93<br>13:16:47 |
|                          | <pre>1 Payroll 2 Accounts Receivable 3 Accounts Payable 4 Sales Analysis 5 General Ledger 6 Security 7 System Utilities 8 Daily Closing 9 Monthly Closing 10 Print Reports 11 Time Accounting 12 Fixed Assets 13 Inventory / Order Entry 14 Vertical Markets  Q Query S Status E Exit E Enter selection</pre> |                                          |
|                          |                                                                                                    |                                          |

Select the Fixed Assets System by typing 12 and pressing -Enter.

#### The following screen will appear:

| ANYLTD                   | FIXED ASSETS                                                 | INITFI 1.02 |
|--------------------------|--------------------------------------------------------------|-------------|
|                          | System Information                                           | 30/06/91    |
| GENERAL CO               | NPANY INFORMATION                                            |             |
| Company in<br>Short Comp | nitials: HH<br>Name: ANVLTD                                  |             |
| Long Conpa               | any name: ANY COMPANY LIMITED                                |             |
|                          |                                                              |             |
|                          |                                                              |             |
|                          |                                                              |             |
|                          |                                                              |             |
|                          | There is no FIXED ASSETS SYSTEM<br>set up for this company!! |             |
|                          | bet up for white company.                                    |             |
|                          | Do you want to set up a                                      |             |
|                          | FIRED HODE TO STOLEN ! (UV II) I                             |             |
|                          |                                                              |             |
|                          |                                                              |             |
|                          |                                                              |             |
|                          |                                                              |             |
|                          |                                                              |             |

Type ♥ and press Enter.

The system will then ask "On what drive do you want to set up the Fixed Assets files for this company ?"

Type the drive letter on which the company was set up and press - Enter).

The Fixed Assets System is now ready for use.

Proceed to Daily Startup according to the user's manual.

## **CHAPTER 9: PRINT REPORTS**

## PRINTING SPOOLED REPORTS

Polymathic application software generates reports by **spooling** to disk files. This means that when you wish to produce a report such as the Chart of Accounts, the report is not printed directly to the printer, but is saved or spooled on your hard disk for printing at some later time. Spooling reports rather than printing them directly has several advantages, some of which are as follows:

- 1. Reports are produced faster, since writing to disk is faster than printing directly to a printer.
- 2. All reports which have been spooled to the disk may be printed at one time instead of waiting for the printer to finish printing one report before printing the second report.
- 3. You can print multiple copies of the same report without having to recreate and reprint the report.
- 4. You can start printing at any page number.

After you have spooled one or more reports using the programs outlined in **Chapter 7** you can print them by selecting *Print Reports* from the Main Menu.

| P.C.P.L | MAIN MENU               | MAS | IER | 3.16  |
|---------|-------------------------|-----|-----|-------|
| RM      |                         | Sun | FEB | 28/93 |
| CRT # 7 |                         |     | 14: | 01:27 |
|         | <b>.</b>                |     |     |       |
| 1       | Payroll                 |     |     |       |
| 2       | Accounts Receivable     |     |     |       |
| 3       | Accounts Payable        |     |     |       |
| 4       | Sales Analysis          |     |     |       |
| 5       | General Ledger          |     |     |       |
| б       | Security                |     |     |       |
| 7       | System Ütilities        |     |     |       |
| 8       | Daily Closing           |     |     |       |
| 9       | Monthly Closing         |     |     |       |
| 10      | Print Reports           |     |     |       |
| 11      | Time Accounting         |     |     |       |
| 12      | Fixed Assets            |     |     |       |
| 13      | Inventoru / Order Entru |     |     |       |
| 14      | Vertical Markets        |     |     |       |
|         |                         |     |     |       |
| a       | Queru                   |     |     |       |
|         | Statue                  |     |     |       |
|         | Poit                    |     |     |       |
|         | Enter celection         |     |     |       |
| E       | THICL SCIECTION         |     |     |       |
|         |                         |     |     |       |
|         |                         |     |     |       |

To select Print Reports type 10, and press HEnter.

|                          | The screen will appear as follows                                                                                                    | 5:                                             |
|--------------------------|----------------------------------------------------------------------------------------------------|------------------------------------------------|
| PICNPIL<br>RM<br>CRT # 8 | MAIN MENU                                                                                                    | MASTER 3.16<br>Ved MAR 31/93<br>11:42:01       |
|                          | 1 Payroll<br>2 Accounts Receivable<br>3 Accounts Payable<br>4 Sales Analysis<br>5 General Ledger<br>6 Security<br>7 System Utilities<br>8 Daily Closing<br>9 Monthly Closing<br>10 Print Reports<br>11 Time Accounting<br>12 Fixed Assets<br>13 Inventory / Order Entry<br>14 Vertical Markets |                                                |
|                          | Q Query<br>S Status<br>E Exit<br>10 Enter selection                                                                                                    | PRINT Reports<br>FAX Reports<br>† ↓ [ESC]-exit |

To print a report press - Enter).

Please call Polymathic if you want to be able to Fax out reports.

The print screen will appear as follows:

| P.C.P.L POLYMATHIC               | C COMPUTI        | R CORP          | ORATION   | PO       | PRINT 2.33         |
|----------------------------------|------------------|-----------------|-----------|----------|--------------------|
| Typist: 65 Port: 66              | Print Rep        | orts            |           | lled     | MAR 09,1994        |
| LPT1:                            | -                |                 |           |          | 11:19:44           |
|                                  |                  | Start           |           | Status   |                    |
| Report name                      | CODY D/K         | page            | Copy Page | Messages |                    |
| HP-LJ2 SMALL PRINT               |                  |                 |           |          |                    |
| CHEQUE PRINT SETUP (HP LASER)    |                  |                 |           |          |                    |
| CHEQUE PRINT SETUP CODES EPSON   |                  |                 |           |          |                    |
| HP-LJ2 66 LINES/PAGE             |                  |                 |           |          |                    |
| PURCHASE JOURNAL                 |                  |                 |           |          |                    |
| PURCHASE JOURNAL - GST -Llet     |                  |                 |           |          |                    |
| CASH DISBURSEMENTS               |                  |                 |           |          |                    |
| A/P CHEQUE LINEUP                |                  |                 |           |          |                    |
| CHEQUES                          |                  |                 |           |          |                    |
| ACCOUNTS PAYABLE PURGE           |                  |                 |           |          |                    |
| a/p open items - Narrou          |                  |                 |           |          |                    |
| A/P AGED TRIAL BALANCE           |                  |                 |           |          |                    |
| A/P DETAILED AGED T/B            |                  |                 |           |          |                    |
| A/P DEBIT AGED LIST              |                  |                 |           |          |                    |
| FUTURE DATED CHEQUES             |                  |                 |           |          |                    |
| FUTURE DATED PAID INVOICES       |                  |                 |           |          |                    |
| CUSTOMER FAX NUMBER EXCEPTIONS   |                  |                 |           |          |                    |
| Sales Journal                    |                  |                 |           |          |                    |
|                                  |                  |                 |           |          |                    |
| 📲-print 🔟-delete 🗿-start printin | ng <u>3</u> -200 | un <u>114</u> - | functions | 11-scrol | l <u>esc</u> -exit |

5

### **PRINT SCREEN FIELDS**

The print screen is made up of seven columns. The function of each column is as follows:

- **Report name:** This is an identification label assigned to the various reports which may be spooled. Each individual report is assigned a unique name by the system.
  - **cpy:** This column is used to indicate the number of copies of the individual report which are to be printed.
  - **D/K:** This column is used to indicate whether the spooled report should be deleted from or kept on the disk after it has been printed.
  - Start page: This column is used to indicate the page number on which you wish to start printing each report. This would normally be page one.
    - **Status:** The next three columns labeled Copy, Page and Messages are used by the system during printing to display the current copy and page being printed and other status messages.

The system will automatically scan the disk for spooled print reports when you select print reports from the main menu. This may take several minutes. The system will then display the names of the reports which it has found. To print an individual report proceed as follows:

- 1. If you do not wish to print the first report highlighted in reverse video move the cursor down to the desired report using the F1 key. If you wish to print the first report do not move the cursor at all.
- Type P on the highlighted report which you wish to print. If you wish to accept the system to defaults of

   for number of copies, D for delete report after printing, and I for start printing on page one simply move the highlight to the next report which you wish to print. If you wish change any of the defaults for these three fields press (-Enter).
  - a. The cursor will now move to the "cpy" field. Type the number of copies that you wish to print and press ← Enter) or simply press ← Enter) to accept the system default of 1.
  - b. The cursor now moves to the "D/K" field. Indicate whether you wish the report to be the deleted or kept after printing. To delete the report after printing press *Enter* to accept system default. To keep the report after printing type K and press *Enter*.
  - c. The cursor will proceed to the "page" field. Type the number of the page that you wish to start printing on and press (FINTER) or press (FINTER) to accept the system default of 1.
- 3. Press S to start printing the desired reports.

| A sample print screen follows:    |       |             |              |             |
|-----------------------------------|-------|-------------|--------------|-------------|
| P.C.P.L POLYMATHIC COM            | PUTER | CORPORATION | P            | CPRINT 2.33 |
| Typist: 66 Port: 66 Print         | Repor | ts          | Ved          | MAR 09,1994 |
| LPT1:                             |       |             |              | 11:20:22    |
| <b>_</b> .                        | St    | art         | Status       |             |
| Report name copy                  | лүк р | age Copy Pa | ge Messages  |             |
| P HP-LJZ SHALL PHINT 1            | D     | 1           |              |             |
| D CHEQUE FRINT SETUE (NF LHSEN) I | ע     |             |              |             |
| HP_T T2 CC TINPS /PACP            | U     | <b>1</b>    |              |             |
| PHRCHASE INHRAT                   |       |             |              |             |
| PURCHASE JOURNAL - GST -Llet      |       |             |              |             |
| CASH DISPURSEMENTS                |       |             |              |             |
| A/P CHEQUE LINEUP                 |       |             |              |             |
| CHEQUES                           |       |             |              |             |
| ACCOUNTS PAYABLE PURGE            |       |             |              |             |
| a∕p open items — Narroy           |       |             |              |             |
| A/P AGED TRIAL BALANCE            |       |             |              |             |
| A/P DETAILED AGED T/B             |       |             |              |             |
| A/P DEBIT AGED LIST               |       |             |              |             |
| FUTURE DATED CHEQUES              |       |             |              |             |
| FUTURE DATED PAID INVOICES        |       |             |              |             |
| CUSTOMER FAX NUMBER EXCEPTIONS    |       |             |              |             |
| SALES JUURNAL                     |       |             |              |             |
| -print I-delete 3-start printing  | -zoon | M-function  | s illa-scrol | l esc-exit  |

A 11

### FUNCTION KEYS AND PRINT COMMANDS

- P marks a report for printing
- D marks a report for deleting
- S start printing or deleting the selected reports
- view the details of the report on the screen. Press F5 to view the actual report.
- **F4** change the printer defaults
  - moves highlight up one line allowing you to scroll through the reports
- moves highlight down one line allowing you to scroll through the reports
- **(Esc)** exit the print reports screen without printing anything

#### **ZOOMING A REPORT**

The zoom utility allows you to display a report to the screen. To zoom a report, highlight the report and type Z You can use the arrow keys to move through the report. Home will take you to the beginning of the report and End will take you to the end of the report. When you have finished viewing the report, type Esc to exit.

#### **FUNCTIONS**

The functions command allows you to change the printer you are going to print to or change the settings for the printer you are printing to.

| Press F4 and the screen will appear as follows: |                  |               |          |             |
|-------------------------------------------------|------------------|---------------|----------|-------------|
| P.C.P.L POLYMATH                                | IIC COMPUTER COR | PORATION      | PC       | PRINT 2.33  |
| Typist: 65 Port: 68                             | Print Reports    |               | Mon      | MAR 14,1994 |
| LPT1:                                           |                  | -             |          | 11:42:18    |
|                                                 | Start            |               | . Status | •••••       |
|                                                 | copy D/K page    | e Copy Page P | lessages |             |
| AP-LJZ SMALL PRIMI                              |                  |               |          |             |
| PRINTER SELECTION                               |                  |               |          |             |
|                                                 |                  |               |          |             |
| Print Device [LPT1]                             |                  |               |          |             |
| Printer [DOT MATRIX]                            |                  |               |          |             |
| Status [NOT AVAILABLE ]                         |                  |               |          |             |
|                                                 |                  |               |          |             |
| DOT MATRIX                                      |                  |               |          |             |
| LASER                                           |                  |               |          |             |
|                                                 |                  |               |          |             |
| T I Fl:runctions F2:change                      | device           |               |          |             |
| -DIG: EXIL                                      |                  |               |          |             |
| FUTURE DATED CHEQUES                            |                  |               |          |             |
| FUTURE DATED PAID INVOICES                      |                  |               |          |             |
| CUSTOMER FAX NUMBER EXCEPTIONS                  | ;                |               |          |             |
| Sales Journal                                   |                  |               |          |             |
|                                                 |                  |               |          |             |
| 🛾 print 🔟 delete 🔄 start print                  | ing 2-zoon 🗳     | -functions    | -scroll  | esc-exit    |

The printer selection area lets you switch between dot matrix and laser printers, send commands to your printer and change the output device.

#### **F1 FUNCTIONS**

To switch between dot matrix and laser printers use one of the cursor keys to highlight the correct printer type and press  $\leftarrow$  Enter). Once you have selected a printer you can send commands to the printer by pressing  $\boxed{F1}$ .

| If you have a Dot Mat    | ix printer selecte | d, the f | following sc | reen will ap | pear:       |           |
|--------------------------|--------------------|----------|--------------|--------------|-------------|-----------|
| P.C.P.L POL              | YMATHIC COMPUTE    | ER CORI  | ORATION      | P            | CPRINT      | 2.33      |
| Typist: 05 Port: 08      | Print Rep          | ports    |              | Mon          | MAR 14      | , 1994    |
| LPT1:                    |                    |          | _            |              | 11:         | 42:18     |
|                          |                    | Start    |              | Status       | • • • • • • | • • • • • |
|                          | copy J/K           | page     | Copy Page    | : Messages   |             |           |
| HP-LJZ SMHLL PHINT       |                    | l        |              |              |             |           |
| PRINTER SELECTI          | ON                 | Γ        | OT MATRIX    | PRINTER FU   | NCTIONS     |           |
| Print Device [LPT1]      |                    | Re       | eset Printe  | ;L,          |             |           |
| Printer [DOT MATRIX]     |                    | Co       | ndensed Pr   | int          |             |           |
| Status [NDT AVAILAB      | LEJ                | Ca       | ncel Conde   | nsed Print   |             |           |
|                          |                    | Se       | etup 8-1/2"  | Cheques -    | EPSUN       |           |
|                          |                    | PC       | erm reed     |              |             |           |
|                          |                    |          | t 1 41:      | send to pp   | inten       |           |
| ↑ ↓ F1:functions F2:c    | hange device       |          |              | SO:exit      | 111661      |           |
| DSC:exit                 | •                  |          |              |              |             |           |
|                          |                    |          |              |              |             |           |
| FUTURE DATED CHEQUES     |                    |          |              |              |             |           |
| CUSTONED FOR MUNDED FYCE | J<br>TINNG         |          |              |              |             |           |
| SALES JUIRNAL            | 110110             |          |              |              |             |           |
|                          |                    |          |              |              |             |           |
| P-print D-delete S-start | printing 2-zoo     | 3m 174-  | functions    | 11scrol      | l esc-      | exit      |

| · · · · ·                                                                                             |                                                                    |                                        |
|----------------------------------------------------------------------------------------------------|--------------------------------------------------------------------|----------------------------------------|
| P.C.P.L POLYMATHI                                                                                     | C COMPUTER CORPORATION                                             | PCPRINT 2.33                           |
| Typist: 65   Port: 68<br>LPT1:                                                                        | Print Reports                                                      | Mon MAR 14,1994<br>11:42:18            |
| HP-LJ2 SMALL PRINT                                                                                    | copy D/K page Copy Page M                                          | Status<br>essages<br>ER FUNCTIONS      |
| Print Device [LPT1]<br>Printer [LASER ]<br>Status [NOT AVAILABLE ]                                    | Reset Printer<br>Landscape 16.6<br>Landscape 16.6<br>Landscape TMS | 6 - LETTER<br>6 - LEGAL<br>RMN 6 point |
| DOT MATRIX<br>LASER                                                                                   | Portrait - sma<br>Landscape - sm<br>Portrait - lar<br>Forn Feed    | ll print<br>all print<br>ge print      |
| T J F1:functions F2:change                                                                            |                                                                    | nd to printer<br>:exit                 |
| FUTURE DATED CHEQUES<br>FUTURE DATED PAID INVOICES<br>CUSTOMER FAX NUMBER EXCEPTIONS<br>SALES JOURNAL |                                                                    |                                        |
|                                                                                                    | ng 2-zoon 22-functions                                             | -scroll esg-exit                       |

If you a Laser printer selected, the following screen will appear:

To send the command to the printer use one of the cursor keys to highlight the command and press (HEnter).

#### F2 CHANGE DEVICE

To change the printer port press  $(F_2)$  and the following screen will appear:

| P.C.P.L POLYMATHIC COMPUTER CORPORATION POPRINT 2.<br>Typist: 65 Port: 68 Print Reports Mon MAR 14,19<br>LPT1: 13:14:4<br>Start Status                         |
|----------------------------------------------------------------------------------------------------|
| Typist:         06         Print Reports         Mon         MAR         14,19           LPT1:         13:14:4         13:14:4         13:14:4           Start |
| Start Status                                                                                                    |
| HP-LUZ SMALL PRINT                                                                                                    |
| PRINTER SELECTION PRINTER DEVICES                                                                                                    |
| Print Device [LPT1]     LPT1       Printer     [LASER]       Status     [NOT AVAILABLE]                                                                        |
| DOT MATRIX<br>LASER                                                                                                    |
| ↑ ↓ F1:functions F2:change device                                                                                                    |
| FUTURE DATED CHEQUES<br>FUTURE DATED PAID INVOICES<br>CUSTOMER FAX NUMBER EXCEPTIONS<br>SALES JOURNAL                                                          |
| P-print D-delete S-start printing 2-zoom E-functions D-scroll 350-exit                                                                                         |

Highlight the correct printer device and press (-Enter).

### Α

| Adding Records         | 5-2 |
|------------------------|-----|
| Asset cost             | 5-3 |
| Asset description      | 5-2 |
| Asset location         | 5-2 |
| CCA class              | 5-2 |
| Cost center            | 5-2 |
| Date asset added       | 5-4 |
| Date asset checked     | 5-4 |
| Date asset removed     | 5-4 |
| Depreciation frequency | 5-3 |
| Depreciation method    | 5-3 |
| Depreciation override  | 5-4 |
| Depreciation rate      | 5-3 |
| Estimated life         | 5-4 |
| Insurance number       | 5-3 |
| Inventory Number       | 5-2 |
| ITC                    | 5-3 |
| Lease payment          | 5-4 |
| Override periods       | 5-4 |
| Own/rent/lease         | 5-2 |
| Rent payment           | 5-4 |
| Sale price             | 5-4 |
| Salvage value          | 5-3 |
| Serial number          | 5-2 |
| Vendor number          | 5-3 |
|                        |     |

#### С

| Company Information      |     |
|--------------------------|-----|
| Holding company initials | 8-2 |
| Company Information      |     |
| Affiliated companies     | 8-2 |
| Company initials         | 8-2 |
| Company number           | 8-2 |
| Last month closed        | 8-2 |
| Long company name        | 8-2 |
| Short company name       | 8-2 |
| Company setup            | 8-1 |
| Correcting Errors        | 5-5 |
| -                        |     |

#### D

| Daily Startup  | 4-1 |
|----------------|-----|
| Display Record | 5-6 |

| Editor               | 2-3 |
|----------------------|-----|
| Cancel processing    | 2-3 |
| Rekey from a field   | 2-3 |
| Rekey/display a line | 2-3 |

Ε

| 1-1 |
|-----|
|     |

G

Į

1

### 

| Importing data        | <br>5-7 |
|-----------------------|---------|
| Initial Company Setup | <br>8-1 |
|                       |         |

| L                  |  |
|--------------------|--|
| og On Instructions |  |
| Lookup Feature     |  |

#### M

| Menus                 |     |
|-----------------------|-----|
| General ledger system | 3-1 |
| Main system           | 3-1 |

Overview.....1-1

0

| Р                                |  |
|----------------------------------|--|
| Printing                         |  |
| Function keys and print commands |  |
| Sample print screen              |  |
| Spooled reports                  |  |
| Purge Fully Depreciated Items    |  |

#### R

| Reports                  |  |
|--------------------------|--|
| Fixed assets labels      |  |
| Fully depreciated assets |  |
| List by CCA class        |  |
| List by cost centre      |  |
| List changes             |  |
| Master depreciation      |  |